# PLAN DE REJRESO RESPONSABLE VIA ESCUELA

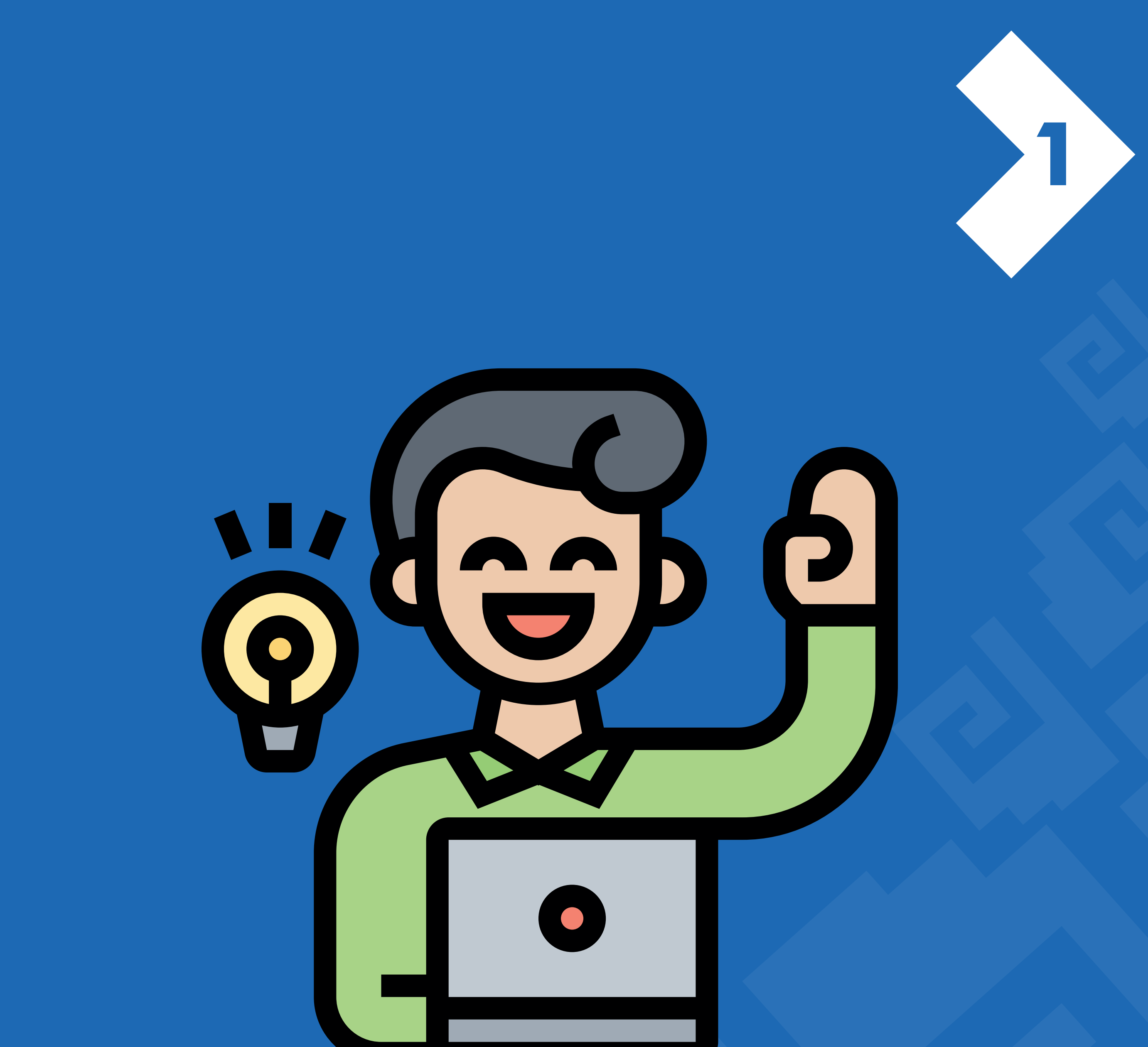

## El responsable de la escuela o institución deberá ingresar al portal de Regreso Responsable a la Escuela desde

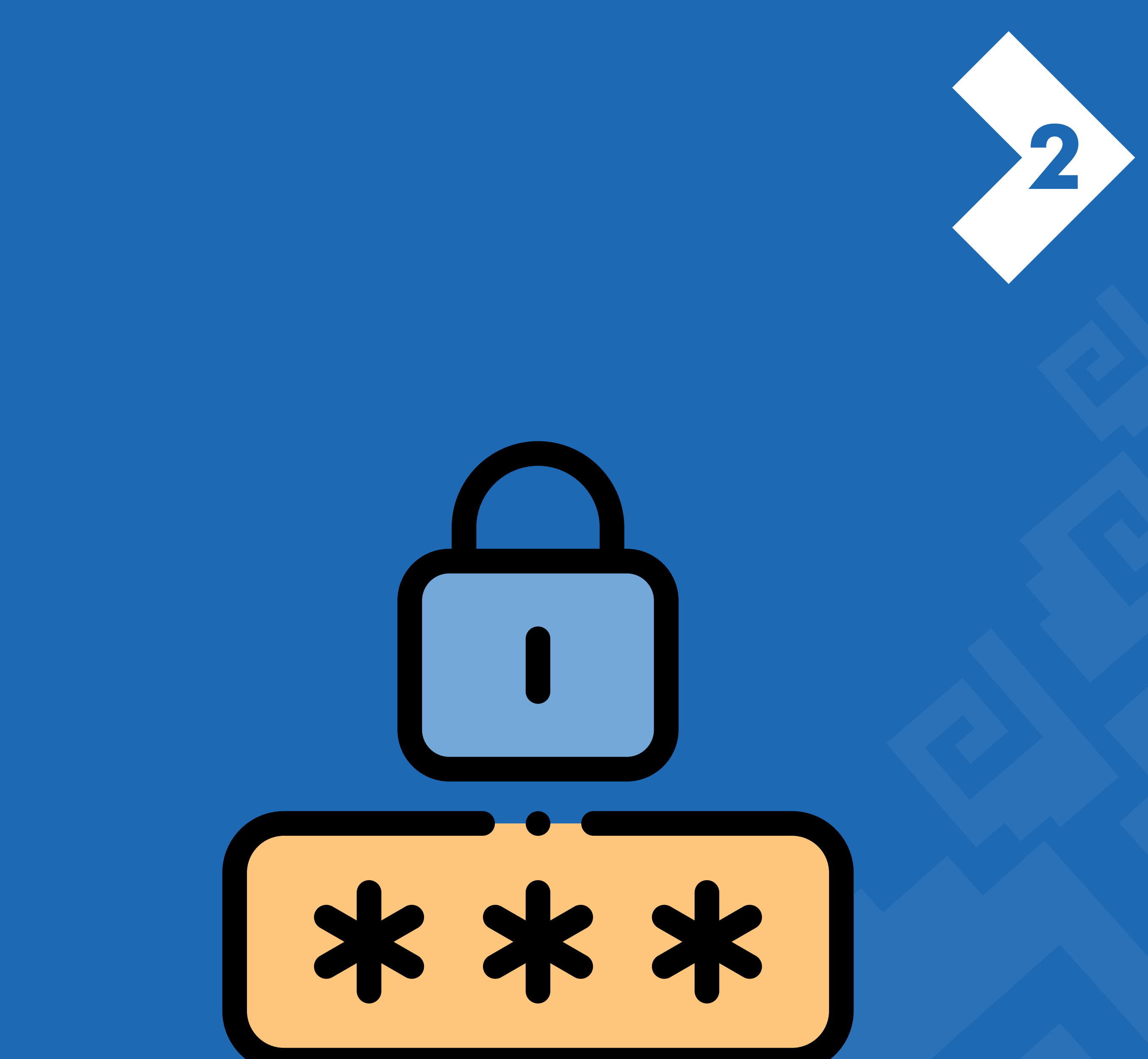

## Accede como un usuario usando la Clave del Centro de Trabajo (CCT) con la extensión que corresponda al turno.

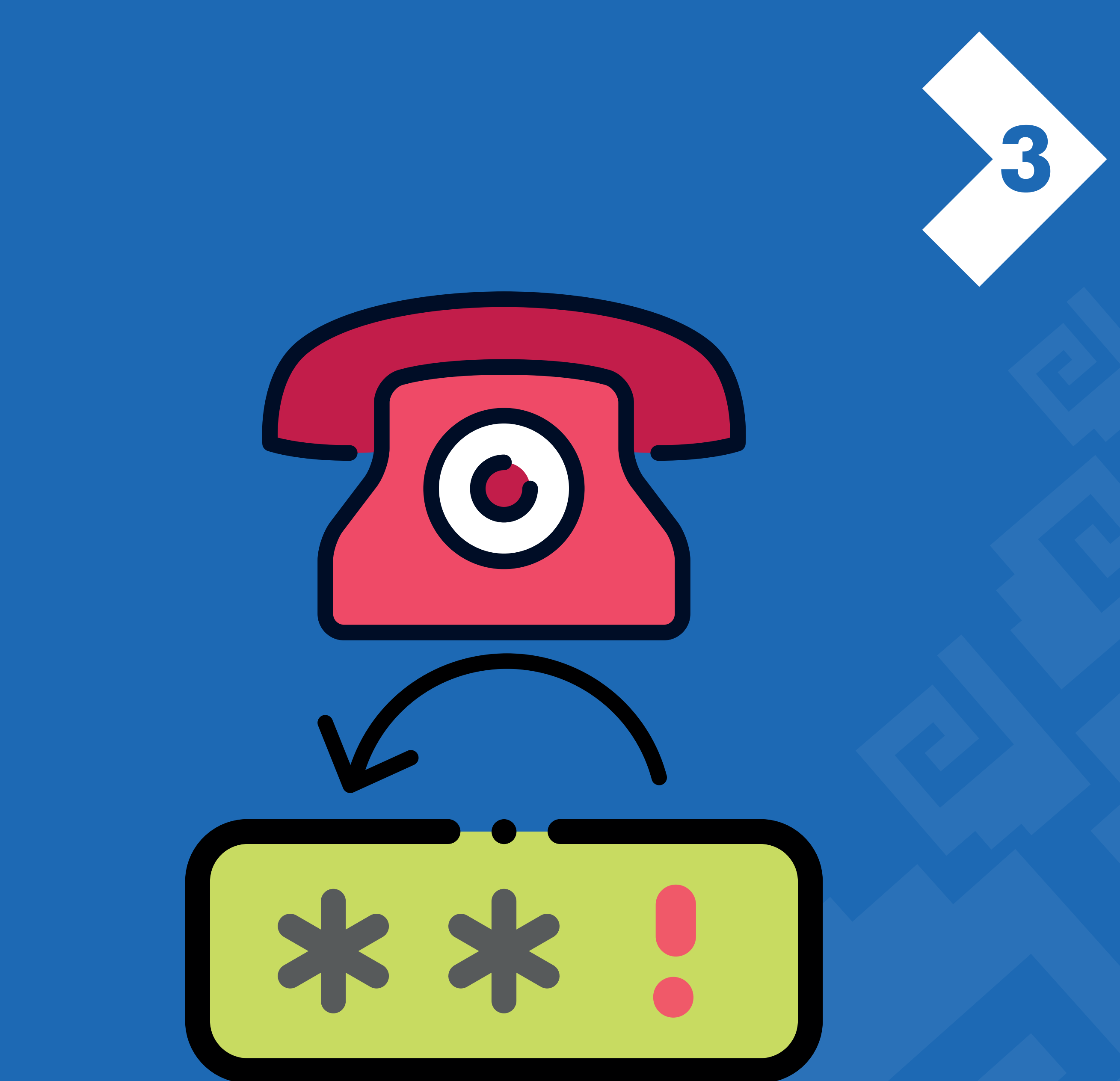

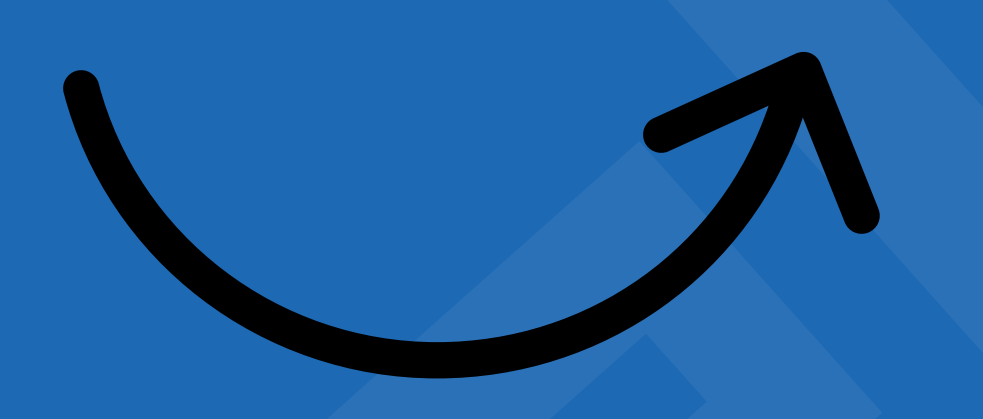

## Cambia a una nueva contraseña y actualiza la información de la escuela.

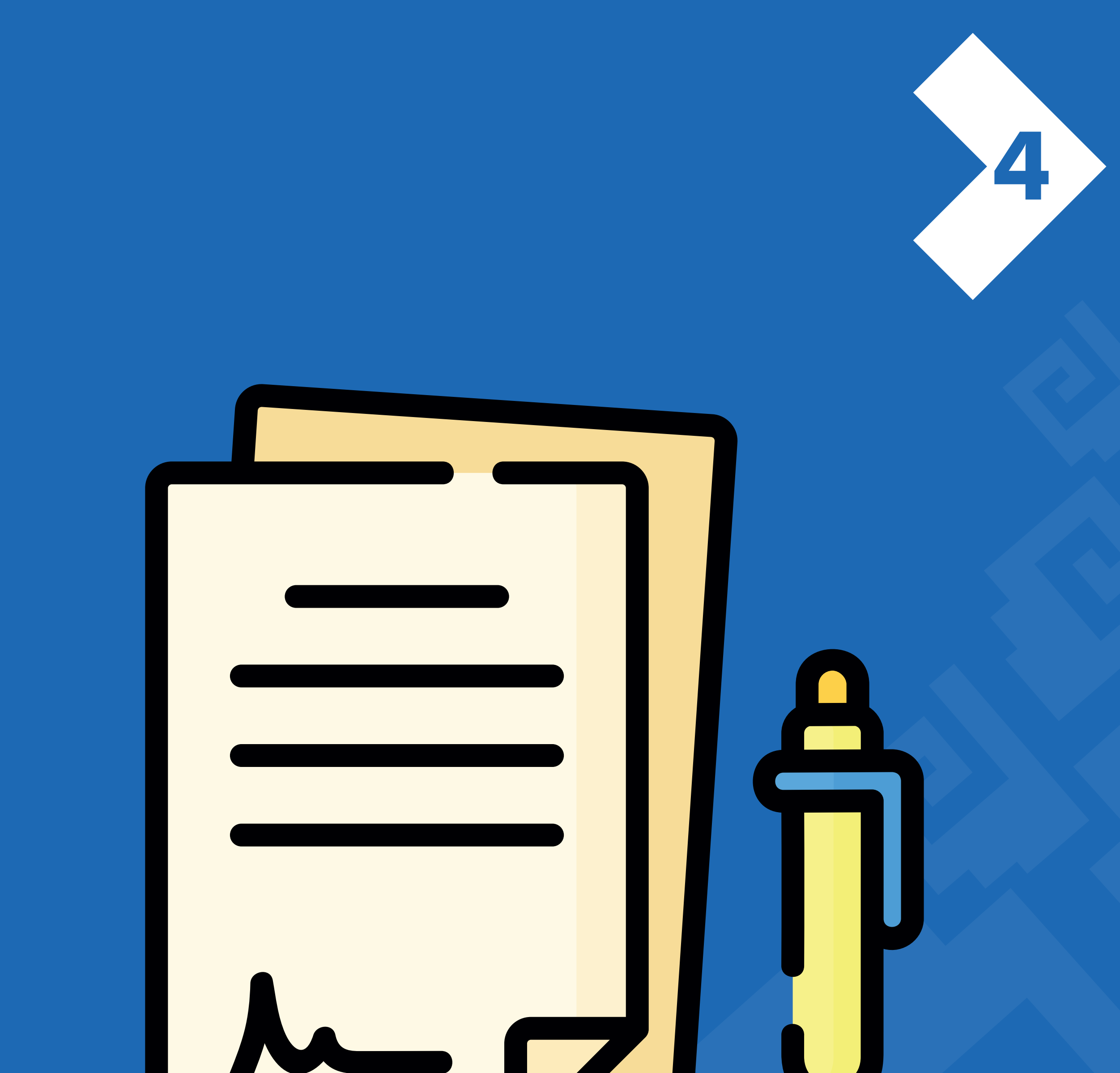

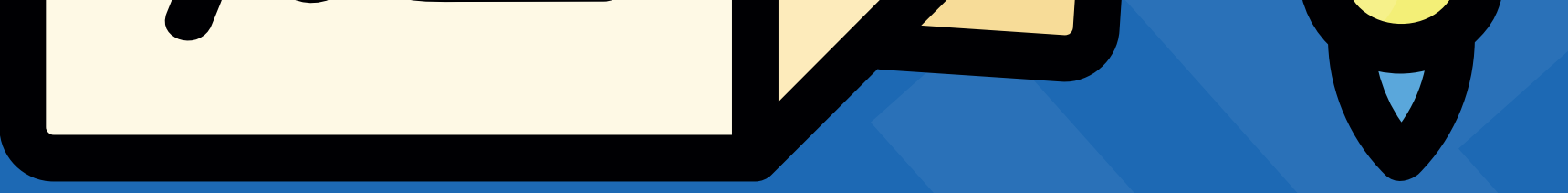

## Descarga y consulta las disposiciones federales y estatales que norman el Plan de Regreso Responsable a la Escuela.

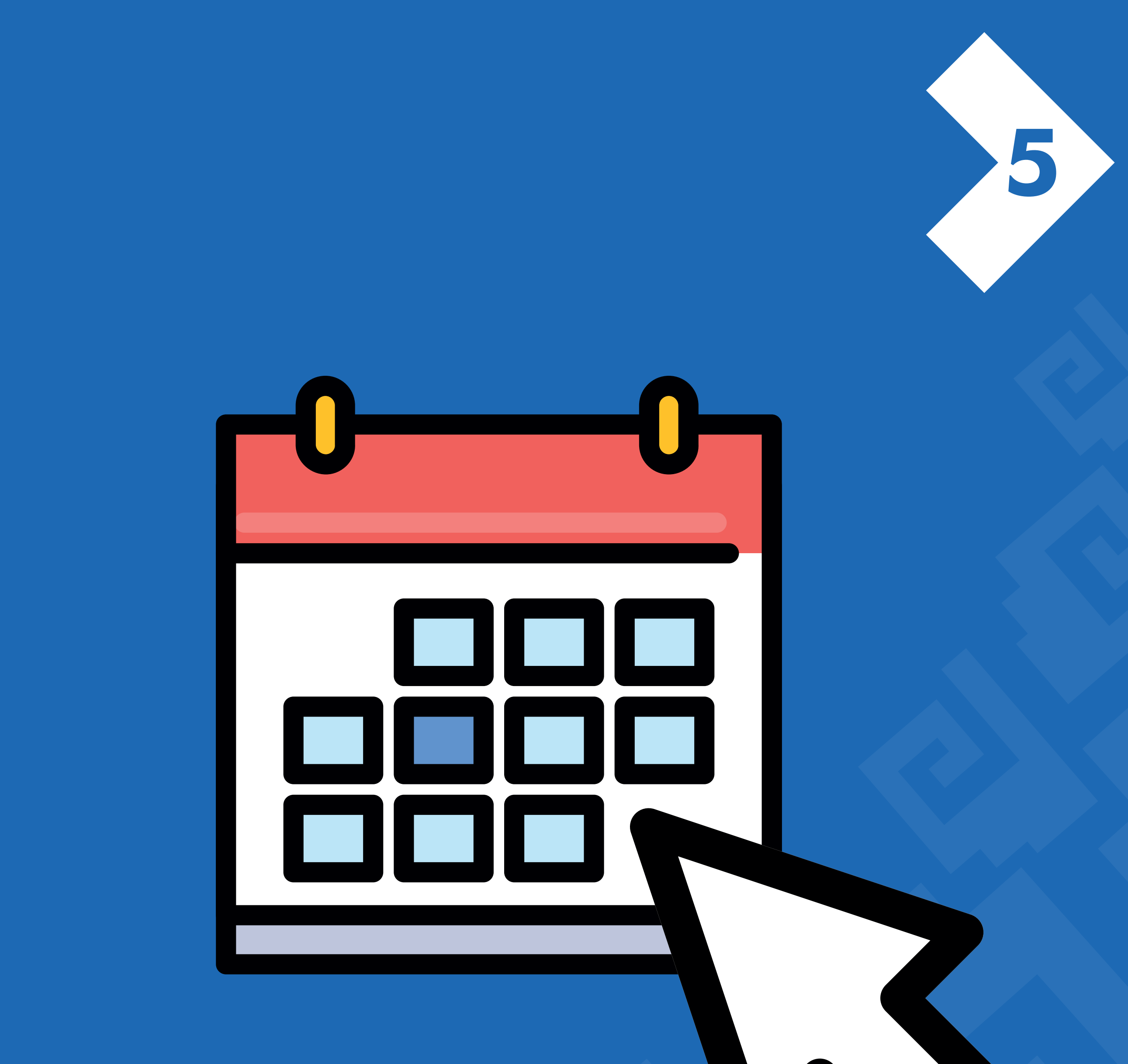

## Da un clic al botón Criterios e indicadores para un plan de regreso responsable para iniciar.

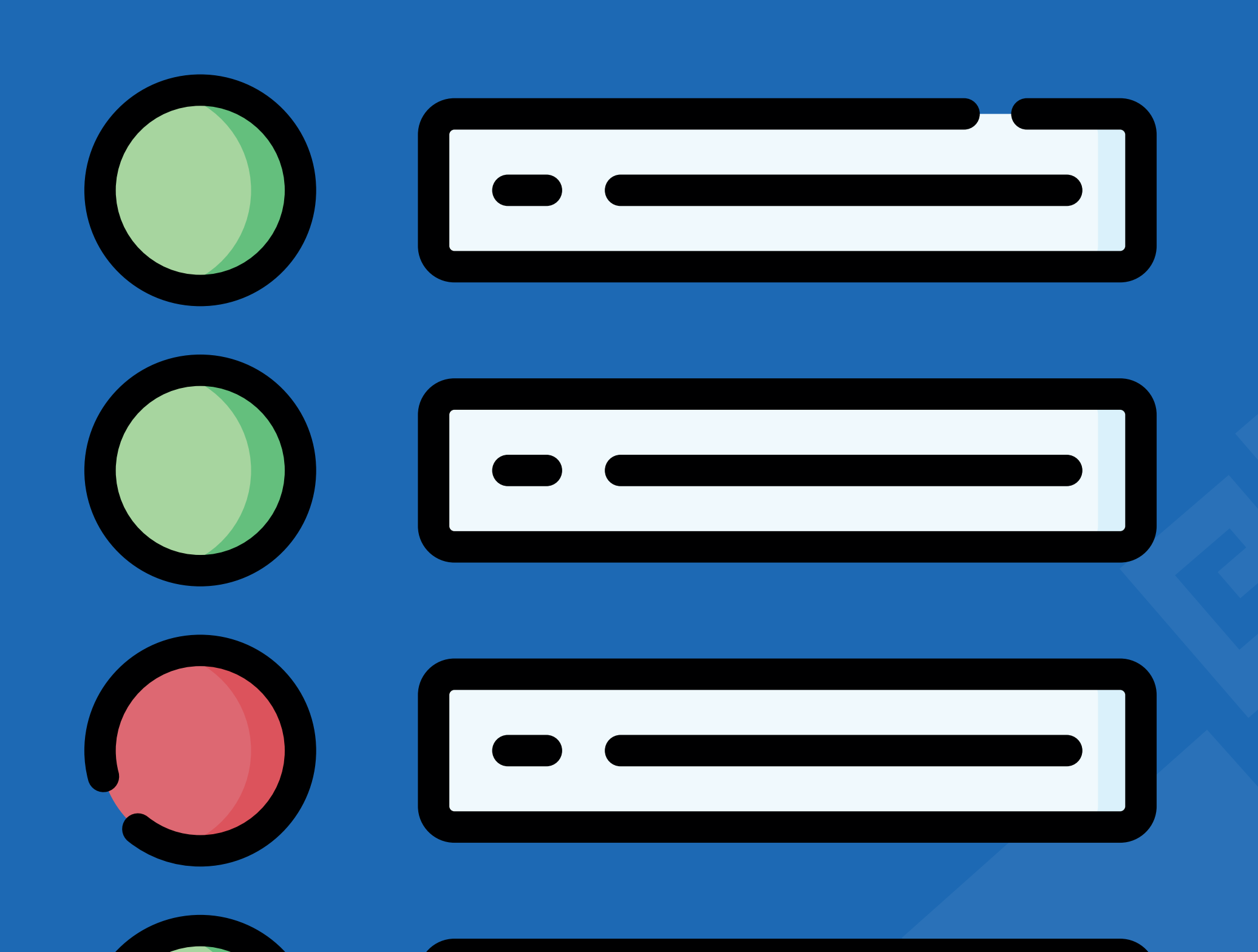

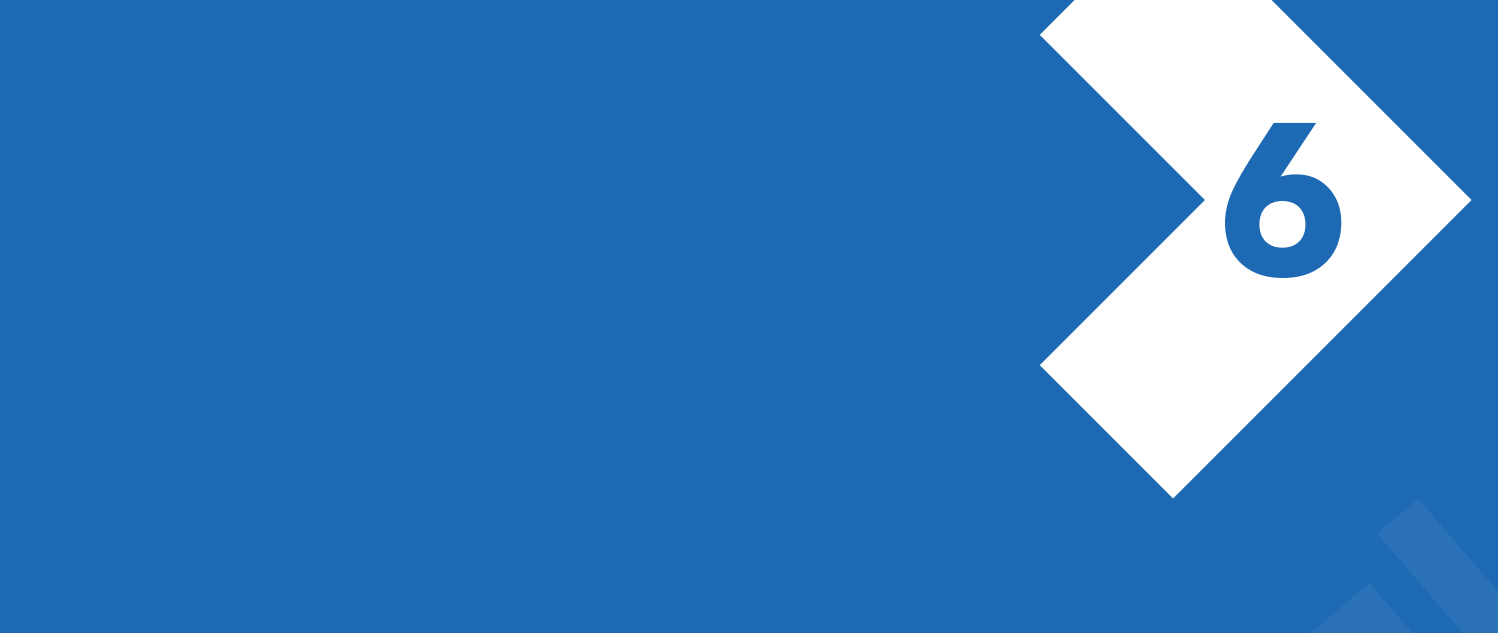

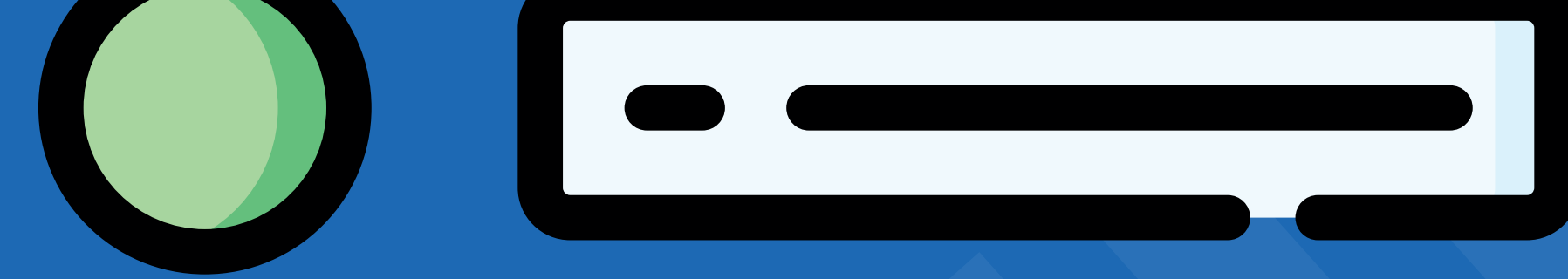

#### Selecciona

## Ver criterios e indicadores

## y responde.

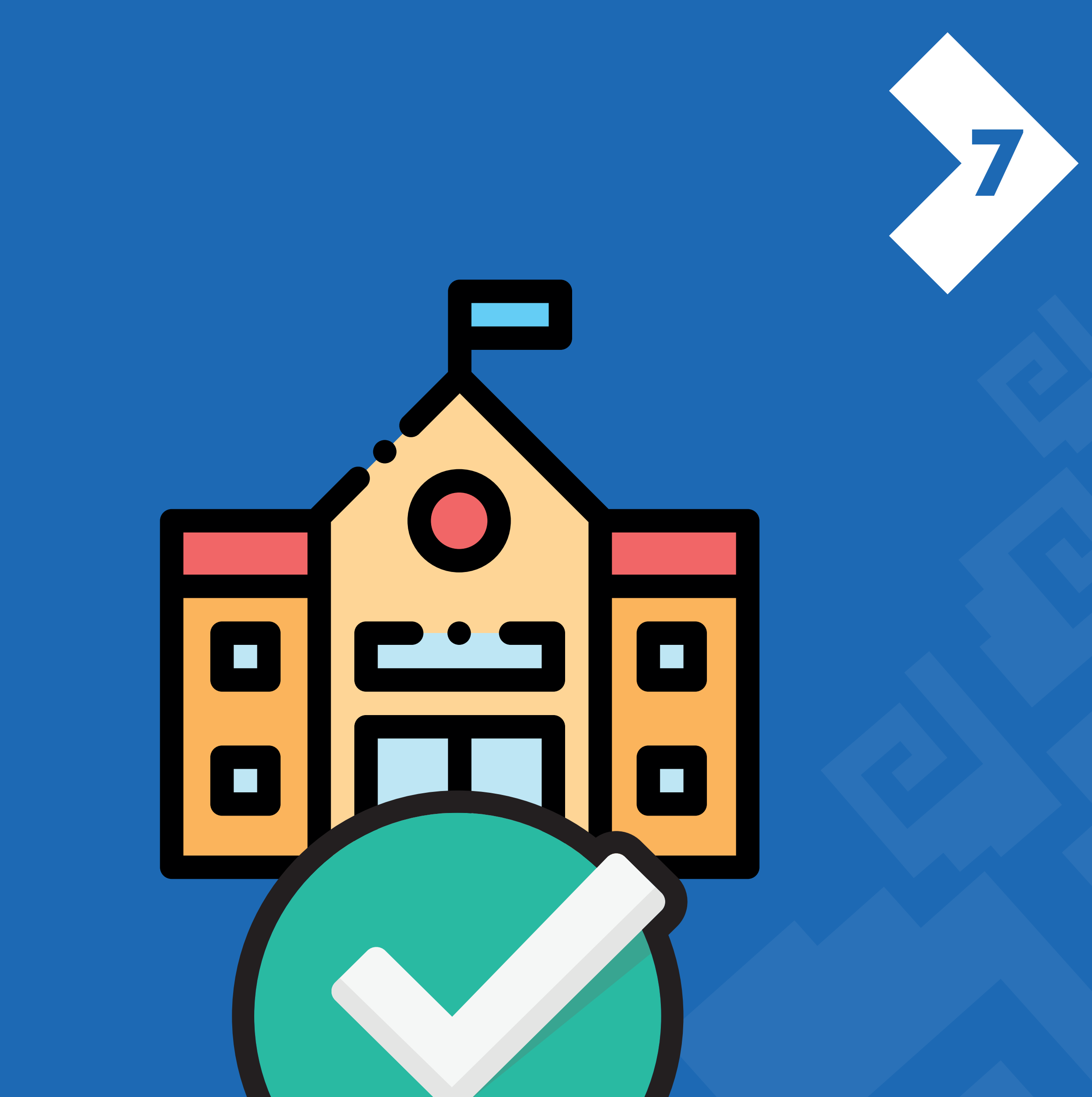

Determina si tu plantel cuenta con las condiciones para un regreso presencial con el aval del Comité Participativo de Salud Escolar (CPSE) o equivalente.

## Estatus: Completa Clases presenciales: SÍ

**Cambiar respuesta** 

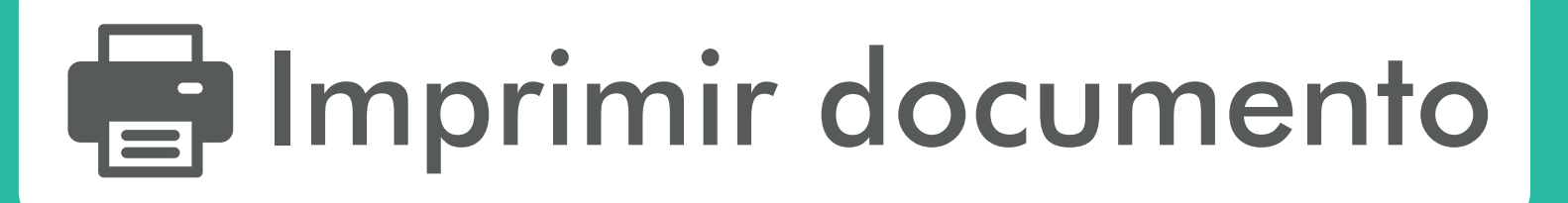

## Descargar el documento de reporte. Podrás cambiar el sentido de tu decisión de regresar o no a clases presenciales o mixtas, dando clic en el botón Cambiar respuesta.

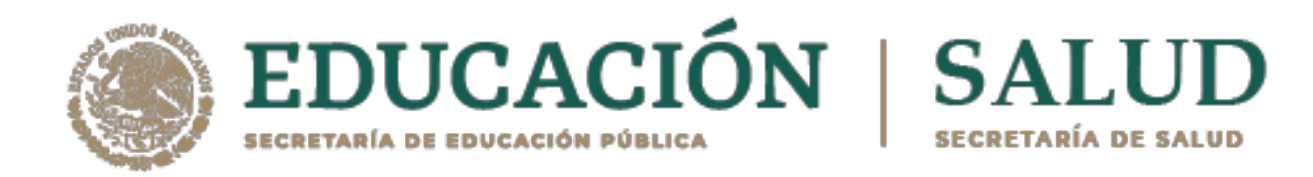

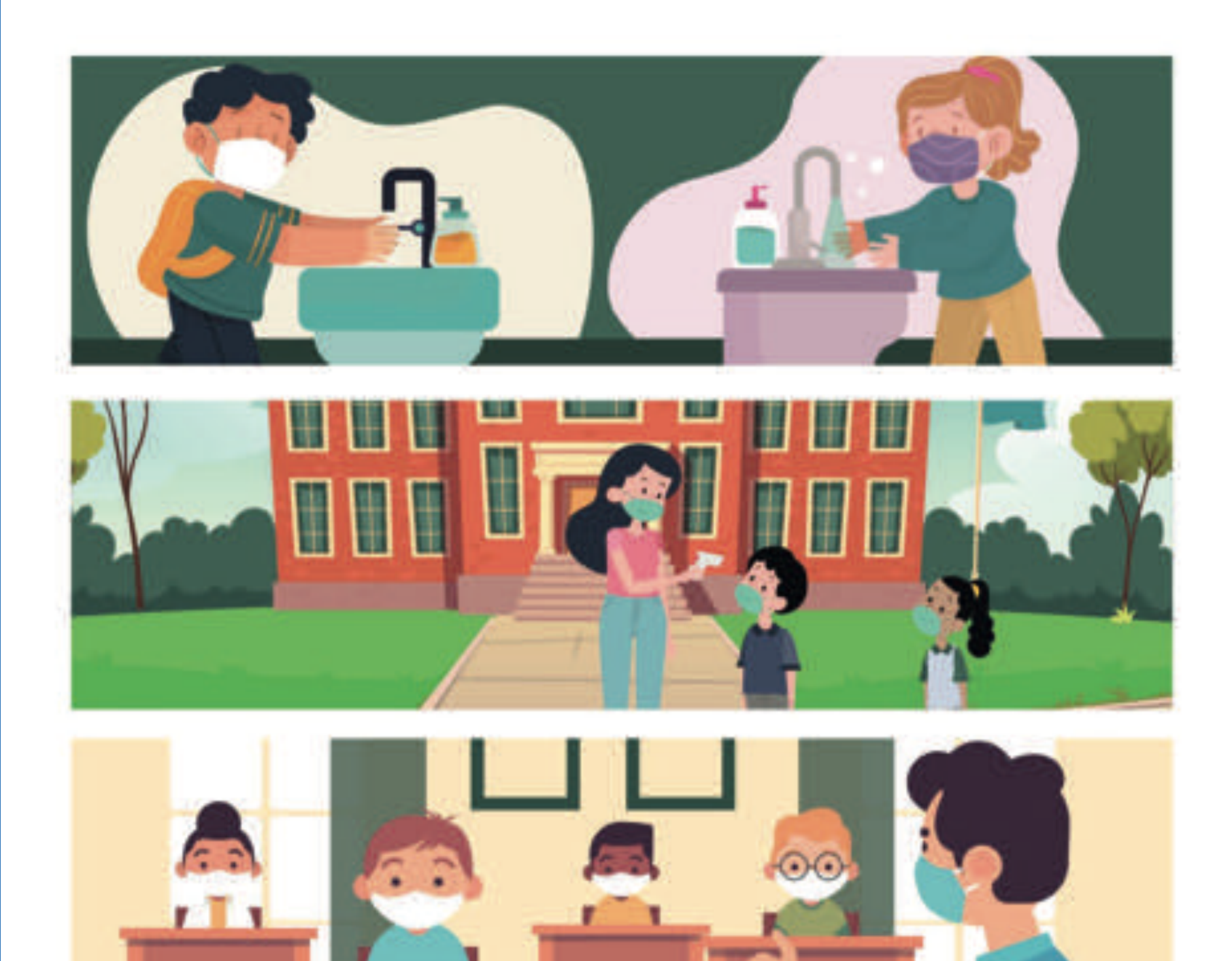

GUÍA PARA EL REGRESO RESPONSABLE Y ORDENADO A LAS ESCUELAS

CICLO ESCOLAR 2021 - 2022

La planeación e instrumentación para abrir la escuela se realizará de acuerdo con la Guía para el Regreso Responsable y Ordenado a las Escuelas, ciclo escolar 2021-2022, de la Secretaría de Educación Pública.

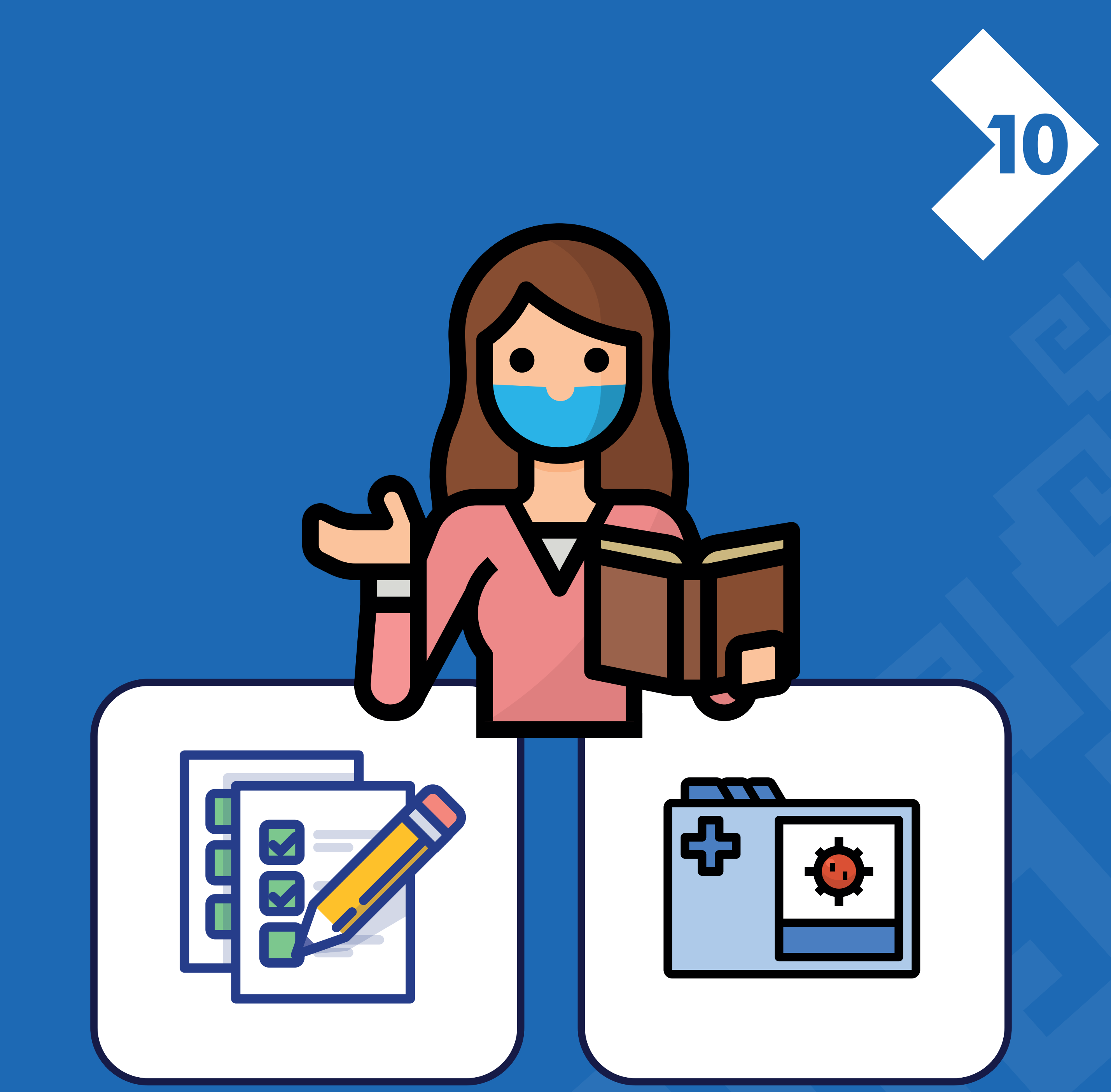

La escuela deberá realizar un reporte en el Sistema de Monitoreo de la SEP-SEQ los martes y jueves y el Reporte diario de casos sospechosos y confirmados SESA-SEQ a través del portal Regreso Responsable a la Escuela.

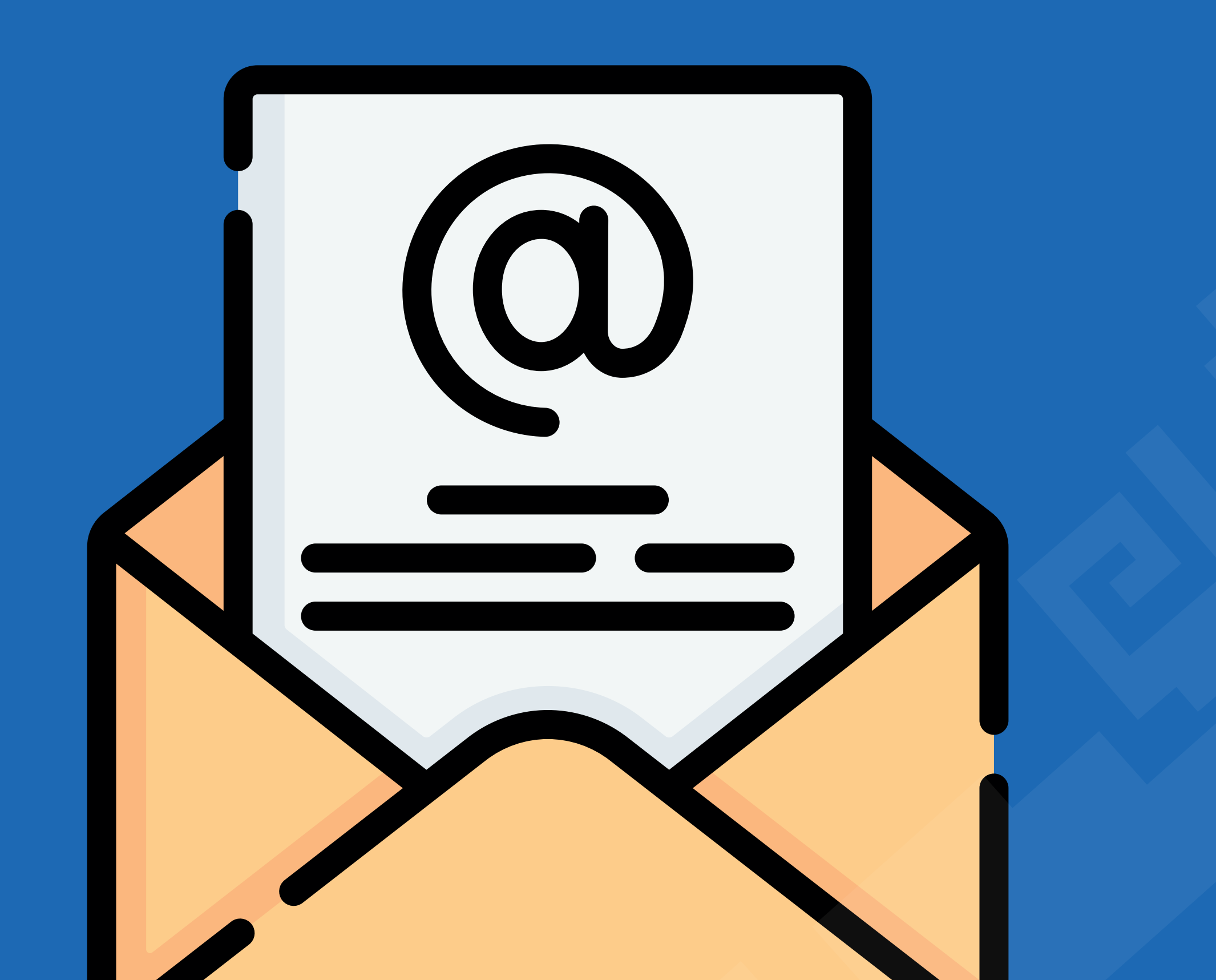

## Ponemos a su disposición el correo electrónico para soporte, dudas o ayuda:

regresoresponsablegroo @seq.edu.mx

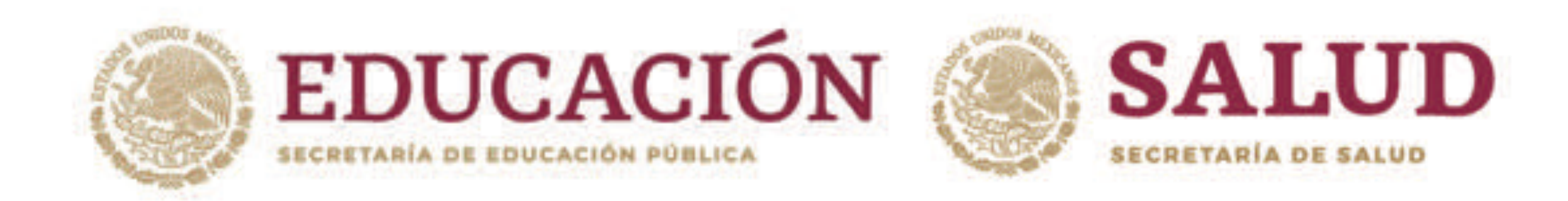

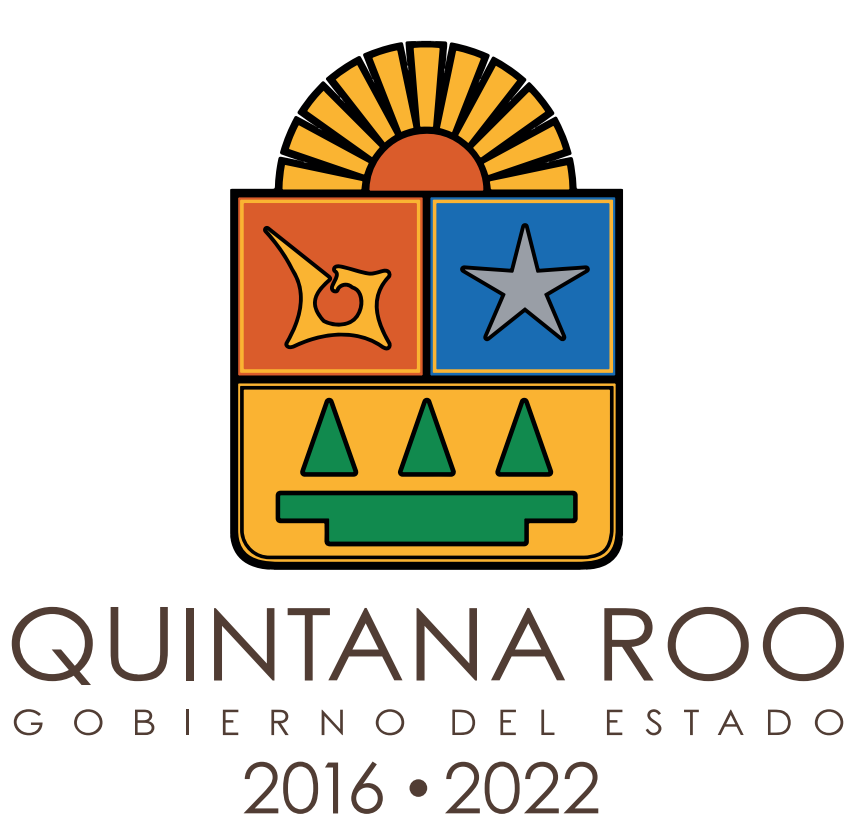

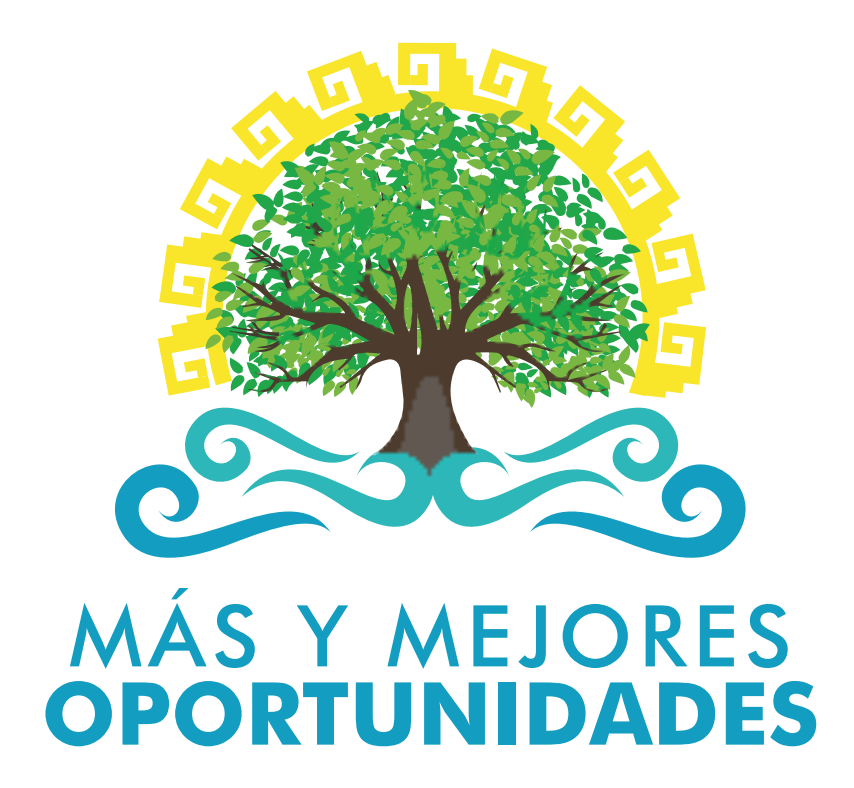

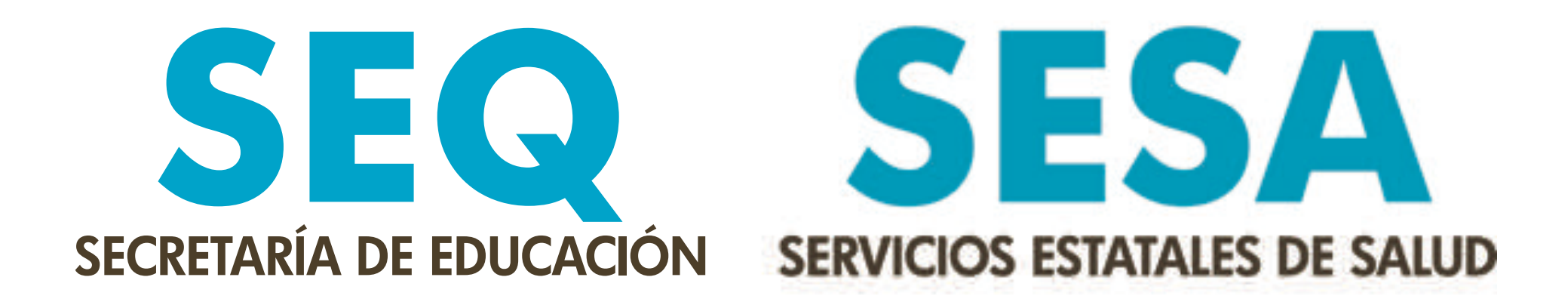

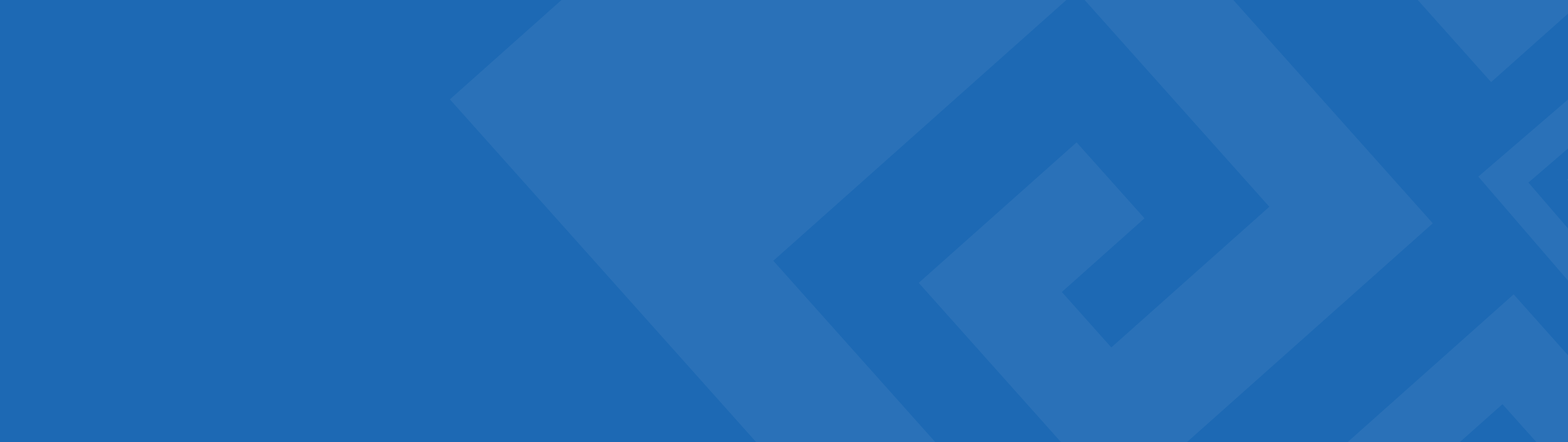